# Entreprises : Taxe d'apprentissage (Import depuis SOLTéA)

Vous avez désormais la possibilité de récupérer dans Charlemagne Entreprise un fichier récapitulatif des sommes versées par les entreprises au titre de la Taxe d'apprentissage. Cela vous permettra de ne pas avoir à ressaisir manuellement les bordereaux de taxe.

Sur la plateforme SOLTéA : dans le menu « Suivi des versements », vous pouvez consulter le détail des contributions reçues.

Cliquer sur « **Exporter le tableau** » pour extraire un fichier.

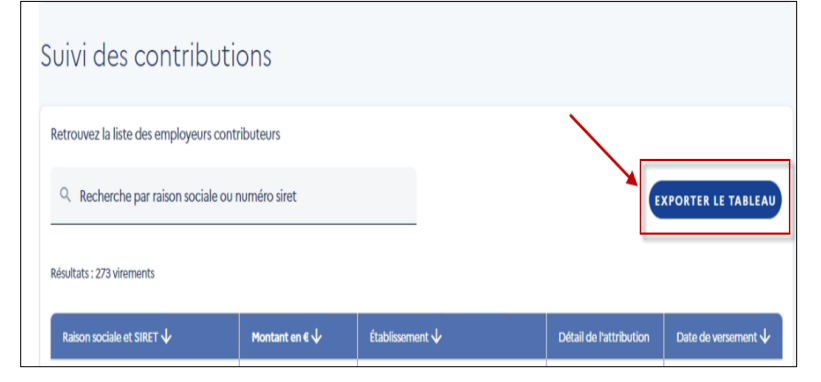

Ce fichier au format csv contient les informations suivantes (<u>ne pas l'enregistrer avec Excel au risque de le rendre inutilisable)</u> :

| A                | В     | С            | D             | E                       | F                   | G                 |
|------------------|-------|--------------|---------------|-------------------------|---------------------|-------------------|
| 1 Raison sociale | SIRET | Montant en € | Etablissement | Détail de l'attribution | Etat des versements | Date de versement |

### Dans Charlemagne Entreprise :

Etape 1 : Choisir le menu Taxe / Import depuis SOLTéA

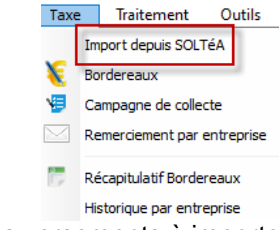

Etape 2 : Choisir ensuite le chemin du fichier d'import et le date des versements à importer.

| C Import des versements depuis SOLTéA                                                      |   | $\times$ |
|--------------------------------------------------------------------------------------------|---|----------|
|                                                                                            |   |          |
| Importation des données au format .csv                                                     |   |          |
| Chemin du fichier d'import :                                                               |   |          |
| C:\Charlemagne\alcuin\ENTREPRISE-export_suivi_versements - SOLTEA.csv                      | ] |          |
| Date des versements à importer :                                                           | - |          |
| 21/08/2023                                                                                 | • |          |
| Le fichier SOLTéa peut contenir des versements déjà importés. Dans ce cas, ces derniers ne |   |          |
| seront pas traités (contrôle effectué sur SIRET/Date/Montant).                             |   |          |
|                                                                                            |   |          |

Etape 3 : Si l'entreprise existe déjà (contrôle sur le numéro de Siret), l'import sera automatique.

Etape 4 : Si le programme détecte une entreprise inexistante dans la base de données, **nous vous conseillons de la créer** en cliquant sur

| Correspondance des taxes SOLTéA                                | - 🗆 X                         |   |
|----------------------------------------------------------------|-------------------------------|---|
| TCT HOLDING                                                    | 46 / 260                      |   |
| Date Montant                                                   | Créer une nouvelle entreprise | 1 |
| 21/08/2023 159,74 €<br>Aucune entreprise, veuillez en creer un | Rechercher une entreprise     |   |

Utilisez les flèches pour faire défiler les entreprises pour lesquelles l'import de la taxe ne se serait pas fait automatiquement Pour valider la création de la nouvelle entreprise, vous pouvez :

| - 🚺 soit utiliser l'API                                                | C Les Entreprises - 2022-2023 – 🗆                                                                                                    | ×      |
|------------------------------------------------------------------------|----------------------------------------------------------------------------------------------------|--------|
| Sirene de l'Insee afin de<br>récupérer le code APE et                  | Création d'une nouvelle entreprise <u>Fiche</u> Échanges Stage Taxe d'apprentissage                                                                                                    |        |
| l'adresse                                                              | Stagiaires Taxe                                                                                                    |        |
| (voir l'Aide en ligne <b>?</b> pour le<br>paramétrage de l'API Sirene) | Général       Complément         Raison sociale       Informations entreprise         Nom (*)       SINTEGRA         Nom court (*)       SINTEGRA         Siret       33438174600042         Sect. Activité       Statut         APE       Information         APE       Adresse 1         Conv. Colective       Adresse 3                                                                                                    |        |
| - <b>2</b> soit compléter<br>manuellement les champs<br>CP et Ville    | Nbre salariés     Image: Code Postal     S3240     Vile     Vile <th></th> |        |
|                                                                        | Adresse 3     2       CP/Vile (*)     0       Pays     FRANCE       Tédphone     Email       Site internet     0       Comptabilité     Identifiant       Code comptable     Date de création       TVA     2                                                                                                    | ×<br>× |

La nouvelle entreprise créée sera cochée par défaut pour intégrer le montant de la taxe.

| C Fusion des taxes SOLTéA avec le | s entreprises         |                                      | - 🗆 X   |
|-----------------------------------|-----------------------|--------------------------------------|---------|
|                                   | <b>SINTE</b><br>33438 | iRA<br>1746                          | 2 / 118 |
| Liste des taxes                   |                       | Liste des entreprises                |         |
| Date                              | Montant 🔺             | 🔽 Informations de l'entreprise — 🗛 📥 |         |
| 21/08/2023                        | 2 461,78 €            | Nom SINTEGRA                         |         |
|                                   |                       | Siret 33438174600042                 |         |
|                                   |                       | Nom prénom Mail                      |         |
|                                   |                       |                                      |         |
|                                   |                       |                                      |         |

Etape 5 : S'il existe plusieurs entreprises dans votre base avec des numéros de Siret différents, choisir celle sur laquelle vous souhaitez rattacher la taxe en cochant la case correspondante.

| C Correspondance des taxes 60,76A<br>BY MY CAR                                                         |                                                                                    |      | <ul> <li>Vous pouvez toujours :</li> </ul>        |
|----------------------------------------------------------------------------------------------------|------------------------------------------------------------------------------------|------|---------------------------------------------------|
| 054502109(0545022 09)<br>Liste des taxes<br>Date Hontant<br>21/08/2023 140,36 €<br>21/08/2023 136,23 € | 1090) Liste des entreprises Nom BY MY CAR Siret 0545021000082                      |      | - créer une nouvelle<br>entreprise                |
| 21/08/2023 136,23 €                                                                                    | Nom prénom                                                                         | Mail | - ou consulter la fiche de l'entreprise existante |
|                                                                                                    | Nom         BY //Y CAR           Siret         05450210900116           Nom prénom | Mail |                                                   |

Attention : La validation de l'import **v** n'est possible qu'une fois toutes ces étapes effectuées.

### A l'issue du traitement un rapport s'ouvre.

| ✓ Info(s) | ✓Info(s) | Avertissement(s) | X Erreur(s) |
|-----------|----------|------------------|-------------|
|-----------|----------|------------------|-------------|

- Dans « Info(s) », vous retrouvez les entreprises dont la taxe a été importée.
- Dans « Erreur(s) », vous aurez la liste des entreprises qui n'ont pas été trouvées (dans le cas où vous ne les auriez pas créées au moment de l'import de taxe)

Vous pouvez en exporter le compte-rendu dans Excel.

Entreprise non trouvée Versements importés

#### Etape 6 : Après import, vous pourrez consulter les montants :

- Dans le menu Taxe / Historique par entreprise

| C Hist | orique des versements par entreprise |            |      |      |      |      |      |      |      |      | _    |          | × |
|--------|--------------------------------------|------------|------|------|------|------|------|------|------|------|------|----------|---|
|        | Historique des versements p          | ar entrepr | ise  |      |      |      |      |      |      |      |      |          |   |
|        | Entreprise                           | 2014       | 2015 | 2016 | 2017 | 2018 | 2019 | 2020 | 2021 | 2022 | 2023 | <b>_</b> | 2 |

 Dans l'onglet Taxe d'apprentissage de la fiche Entreprise (avec possibilité d'afficher l'historique des taxes perçues sur les années précédentes)

| C Les Entreprises - 2022-2023     |                        |        |          |          |           | - L            | 1 X |
|-----------------------------------|------------------------|--------|----------|----------|-----------|----------------|-----|
| 79700 - MAULEON                   |                        | Fiche  | Échanges | Stage    | Taxe d'ap | prentissage    |     |
| Stagiai                           | res Taxe               |        |          |          | Référ     | ent taxe       | Ý   |
| Versements Documents              |                        |        |          |          |           |                |     |
| Les versements de la taxe d'appre | ntissage               |        |          |          | — 🦲 Affic | her historique |     |
| Date                              | Destinataire           | Montar | nt       | Remercie | ement ?   | <b>_</b>       |     |
| 21/08/2023                        | LPO PRIVE SAINT JOSEPH |        |          |          | ]         |                |     |
|                                   |                        |        |          |          |           |                |     |
|                                   |                        |        |          |          |           |                |     |

L'historique sur les années antérieures à 2023 vous proposera également le numéro de bordereau et le numéro de reçu.

| Versements        | Documents                 |              |         |         |                |           |
|-------------------|---------------------------|--------------|---------|---------|----------------|-----------|
| Les versements de | la taxe d'apprentissage — |              |         |         | Afficher hi    | istorique |
| Date              | Destinataire              | N° Bordereau | Montant | N° Reçu | Remerciement ? | 🖃 斗       |
|                   |                           |              |         |         |                |           |

## Remarques :

- Vous pouvez relancer plusieurs fois l'import : Les versements déjà importés ne seront pas traités (un contrôle est effectué sur le SIRET, la date et le montant).
- Rappel / Reçu libératoire : ce document n'est plus nécessaire.